# **Basic Photo Editing in Photoshop**

## Images should be at dpi300 or higher for best resolution.

### 1. Adjust Levels

Image > Adjust > Levels (command + L)

Adjust using the slider triangles. Bring the black and white into the center slightly and then adjust the middle values.

### 2. Color Correct

Image>Adjust>Hue/Saturation (command+ U)

Use the presets (for overall change) or go into the Master tab to increase or decrease saturation of certain colors.

### 3. Sharpen

Filter>Sharpen>Unsharp Mask

Sharpen between 50 – 80%. Too much sharpening looks terrible. Photoshop can not fix a very blurry image!

## 4. Crop

## In Toolbar

Crop using a specific ratio (i.e. 8" x 10") or the image will not fill the paper when printing (if this is a concern). Keep dpi at 300.

### 5. Fix blemishes

## In Toolbar

Spot Healing brush, Healing brush, and/or Clone Stamp all can fix errors. (in your toolbar)

#### 6. Save as a copy

File>Save As

- Make sure to save it as a jpeg.
- Label all assignments as: assignmentname\_yourname.jpg

Examples: Contact sheet – 30in30contactsheet\_overby.pdf Photo – 30in30photo\_overby.jpeg Typically, projects have the following requirements:

- 1. Contact sheet to Class Dropbox and your webpage
- 2. Required number of photos to Class Dropbox and your webpage
  - 3. Self Reflection (hard copy) turned into Dr. Overby
  - 4. Responses to Critique (hard copy) turned into Dr. Overby